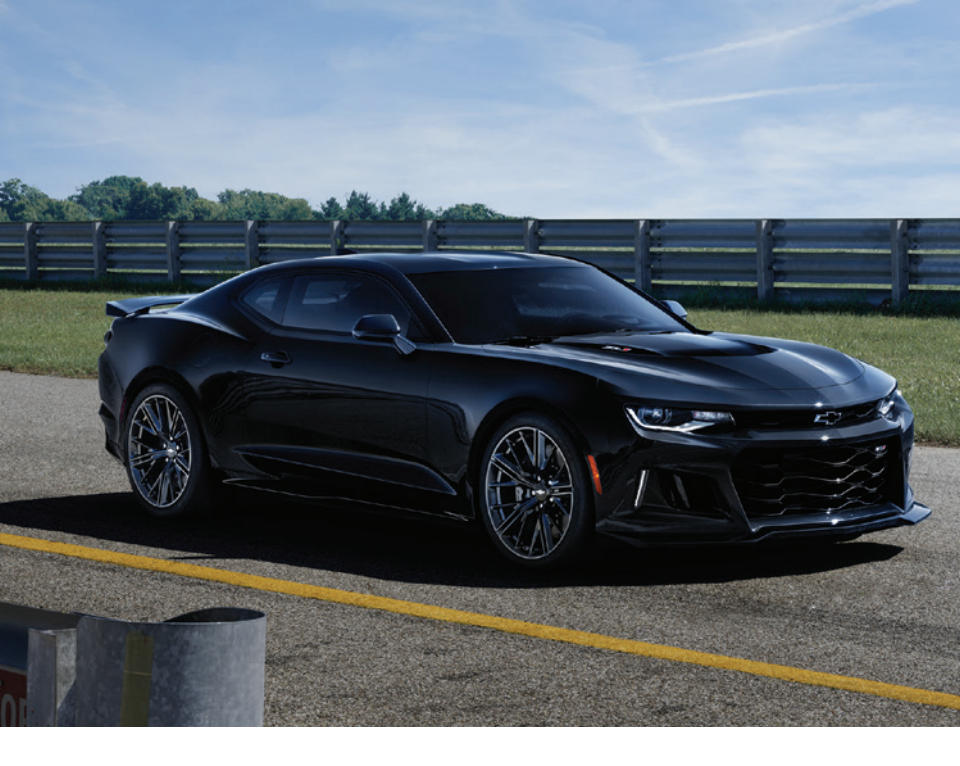

# GETTING TO KNOW YOUR **2020 CAMARO**

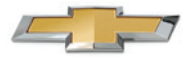

chevrolet.com

Review this Quick Reference Guide for an overview of some important features in your Chevrolet Camaro. Some optional equipment described in this guide may not be included in your vehicle. More information can be found in your Owner's Manual and at **my.chevrolet.com/learn**. For easy reference, keep this guide with your Owner's Manual in your glove box.

> Certain restrictions, precautions, and safety procedures apply to your vehicle. Please read your Owner's Manual for complete instructions.

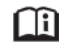

## **INSTRUMENT PANEL**

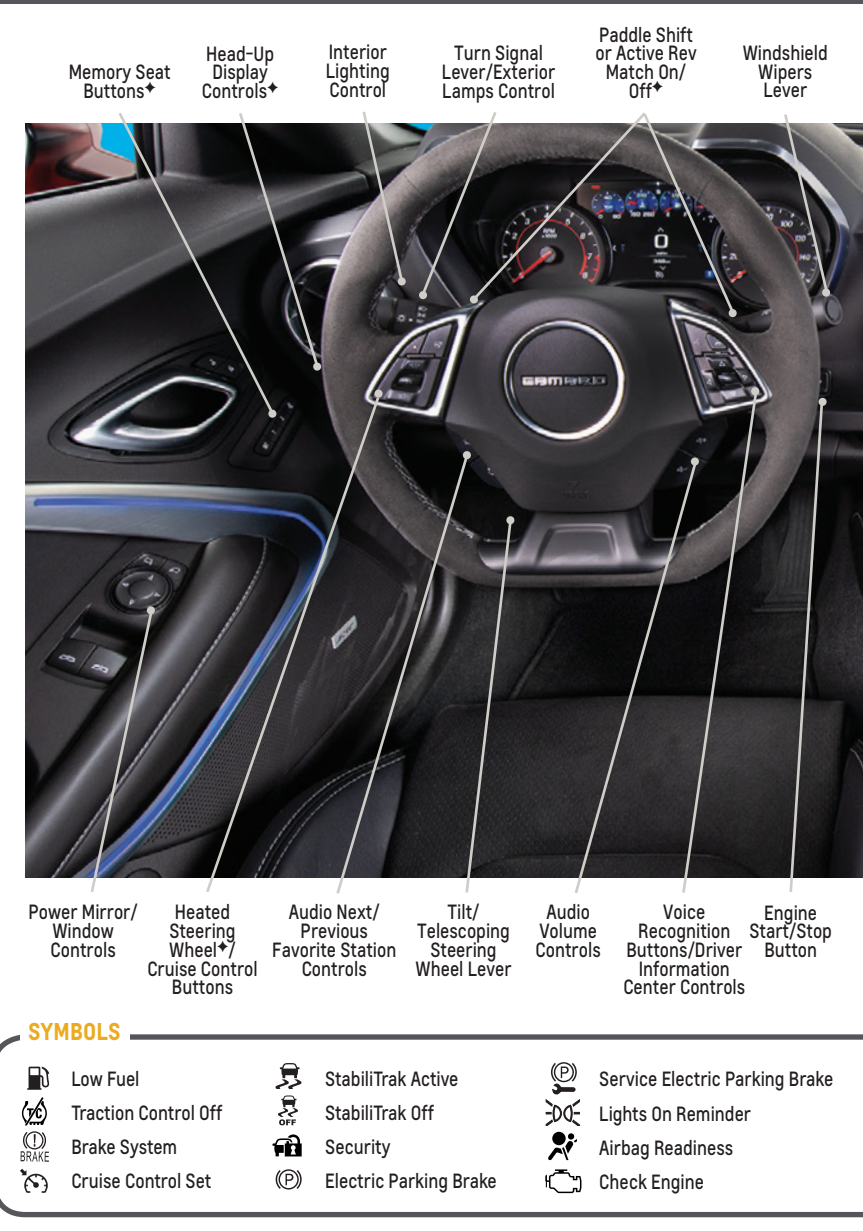

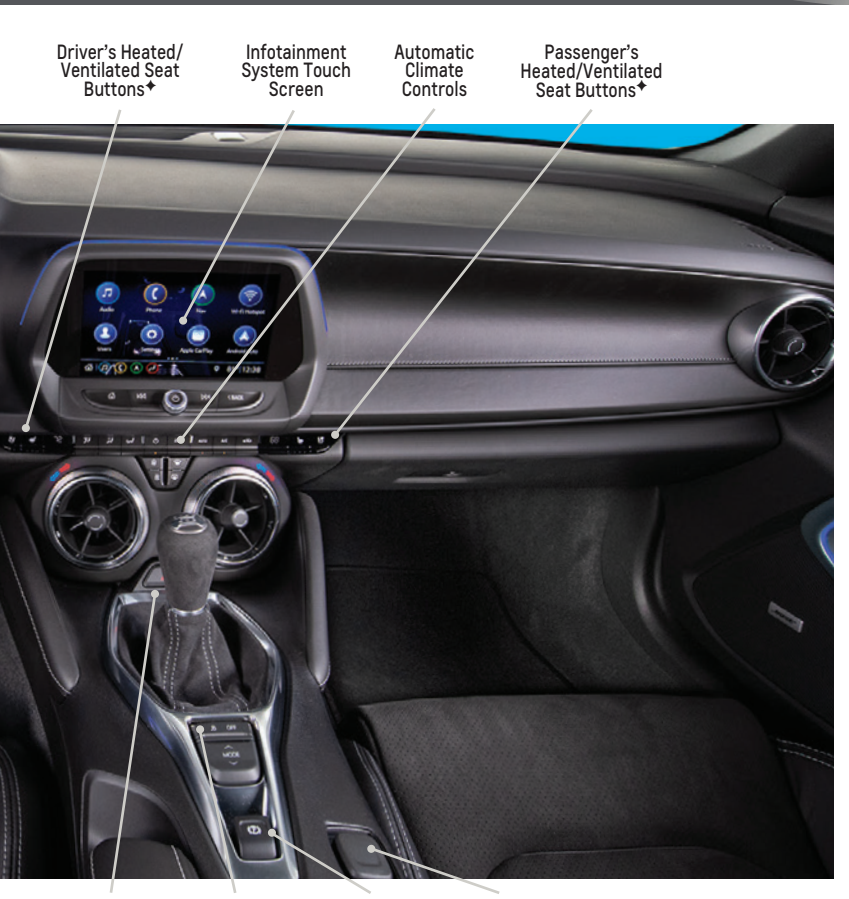

Hazard Warning Flashers Button Driver Mode Selector/ Stability Control Button Electric Parking Brake Switch Accessory Power Outlet

| (ABS)                           | Antilock Brake System |
|---------------------------------|-----------------------|
| $\langle \underline{I} \rangle$ | Low Tire Pressure     |
| A C                             | Door Ajar             |
| ٩ <del>٢</del> ×٠               | Engine Oil Pressure   |

Charging System Charging System Driver Seat Belt Reminder Passenger Seat Belt Reminder Refer to your Owner's Manual to learn about the information being relayed by the lights, gauges and indicators of the instrument cluster.

> See Introduction in your Owner's Manual.

+ Optional equipment

# REMOTE KEYLESS ENTRY TRANSMITTER

## Unlock

Press to unlock the driver's door. Press again to unlock all doors.

# C Lock

Press to lock all doors.

## Vehicle Locator/Panic Alarm

Press and release to locate your vehicle. The lights flash and the horn chirps 3 times.

Press and hold to activate the alarm.

## ×2 Trunk Release

Press twice quickly to release the trunk.

## د Lower Convertible Top\* (Convertible Models Only)

Press and release the **Dulock** button and then press and hold the so button to lower the top.

## 

Press and release the **\widehat{n}** Lock button and then press and hold the  $\widehat{O}$  button until the turn signal lamps flash to start the engine from outside the vehicle. After entering the vehicle, turn on the ignition.

- During a remote start, the engine will run for 15 minutes.
- Repeat these steps for an additional 15 minutes. A remote start can be extended once.
- Press and hold the Q button until the parking lamps turn off to cancel a remote start.

**Note:** To change the remote lock, unlock, and remote start settings, go to Settings > Vehicle > Remote Lock, Unlock, Start.

See Keys, Doors and Windows in your Owner's Manual.

# KEYLESS ACCESS SYSTEM

The Keyless Access System enables operation of the doors and trunk without removing the Remote Keyless Entry transmitter from a pocket or purse. The transmitter must be within 3 feet of the door being unlocked or within 3 feet of the trunk.

## KEYLESS UNLOCKING

With the transmitter within range:

- Press the button on the driver's door handle to unlock the driver's door; press it again within 5 seconds to unlock all doors.
- Press the button on the passenger's door handle to unlock all doors.
- Press the touchpad above the license plate to open the trunk.

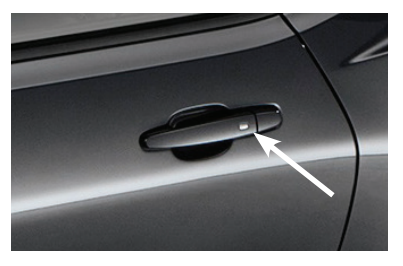

## **KEYLESS LOCKING**

With the ignition off, the transmitter out of the vehicle, and all doors closed:

- Press the button on any door handle to lock all doors immediately.
- If Passive Locking is turned on, all doors will lock automatically after a short delay once all doors are closed.

Note: To change the door lock and unlock settings, go to Settings > Vehicle > Remote Lock, Unlock, Start.

# KEYLESS (PUSHBUTTON) START

The Remote Keyless Entry (RKE) transmitter must be in the vehicle to turn on the ignition.

## STARTING THE ENGINE

With the transmission in Park or Neutral, press the brake pedal and the clutch pedal (if equipped) and then press the ENGINE START/STOP button. The green button indicator will illuminate.

**Note:** If the RKE transmitter battery is weak, place the transmitter in the rear cupholder to enable the engine to start. Replace the transmitter battery as soon as possible.

### **STOPPING THE ENGINE/OFF**

 Shift to Park (automatic transmission, if equipped) and press the ENGINE START/STOP button.

#### ACCESSORY MODE

With the engine off and the brake pedal or clutch pedal (if equipped) not depressed, press the **ENGINE START/STOP** button. The amber button indicator will illuminate.

#### See Driving and Operating in your Owner's Manual.

## DRIVER INFORMATION CENTER (DIC)

The DIC on the instrument cluster displays a variety of vehicle system information and warning messages. Use the controls on the right side of the steering wheel to select the Info (includes trip and fuel information), Performance<sup>+</sup>, Audio, Navigation, Phone, or Options menu.

#### **DIC CONTROLS**

- ► Press the <\ld> or <>>> button to move between the display zones.
- ► Press the △ or ▽ button to move through the menus.
- Press the SEL (Select) button to open a menu, or to select or reset an item.

## **RECONFIGURABLE INSTRUMENT CLUSTER\***

The instrument cluster features different display themes.

- 1. Use the controls to display the Options menu.
- 2. Select Display Theme.
- 3. Select the desired cluster theme.

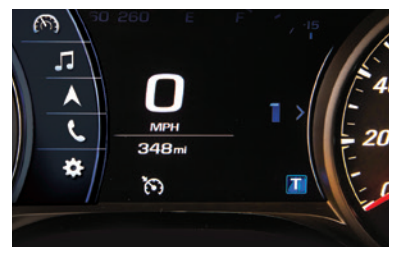

Reconfigurable instrument cluster+ shown

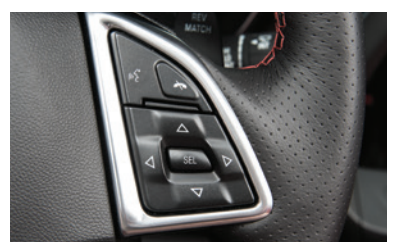

See Instruments and Controls in your Owner's Manual.

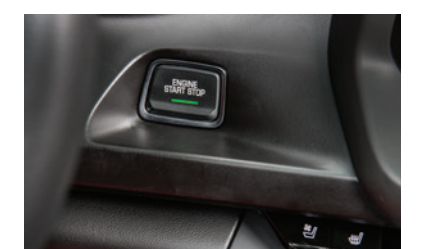

♦ Optional equipment

# HEAD-UP DISPLAY (HUD)+

The HUD projects some operating information on the windshield. Temporary information, such as audio changes and navigation maneuvers, also will be displayed.

## HUD HUD

Press down or lift up to adjust the position of the image. It cannot be adjusted side-to-side.

## INFO

Press to select a display view: Speed View, Audio/Phone View, Navigation View, or Performance View.

## ±🌣 Brightness

Press down or lift up to dim or brighten the display. Press down and hold to turn off the HUD.

## **Rotation Option**

To adjust the HUD angle, use the Driver Information Center controls to select Options > HUD.

See Instruments and Controls in your Owner's Manual.

# AUDIO STEERING WHEEL CONTROLS

## ဖို့ Push to Talk

Press to answer an incoming call or to use natural voice recognition with the Bluetooth or OnStar® system.

Press and hold to activate Bluetooth voice recognition (Voice Pass-Thru/Siri® Eyes Free) with a paired, compatible phone.

## 🕫 End Call/Mute

Press to end or decline a call.

Press to mute/unmute the speakers.

## ■Volume

Pull the + or - button to adjust the volume.

## **FAV Next/Previous Favorite Station**

Pull the  $\widehat{}$  or  $\bigotimes$  button to go to the previous or next favorite radio station or track.

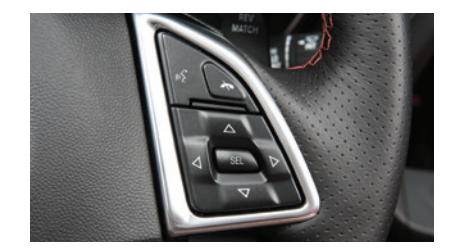

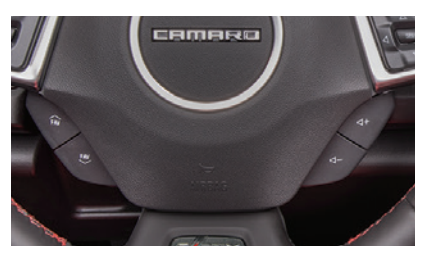

See your Infotainment System Manual.

## INFOTAINMENT SYSTEM+

Refer to your Owner's Manual for important information about using the infotainment system while driving.

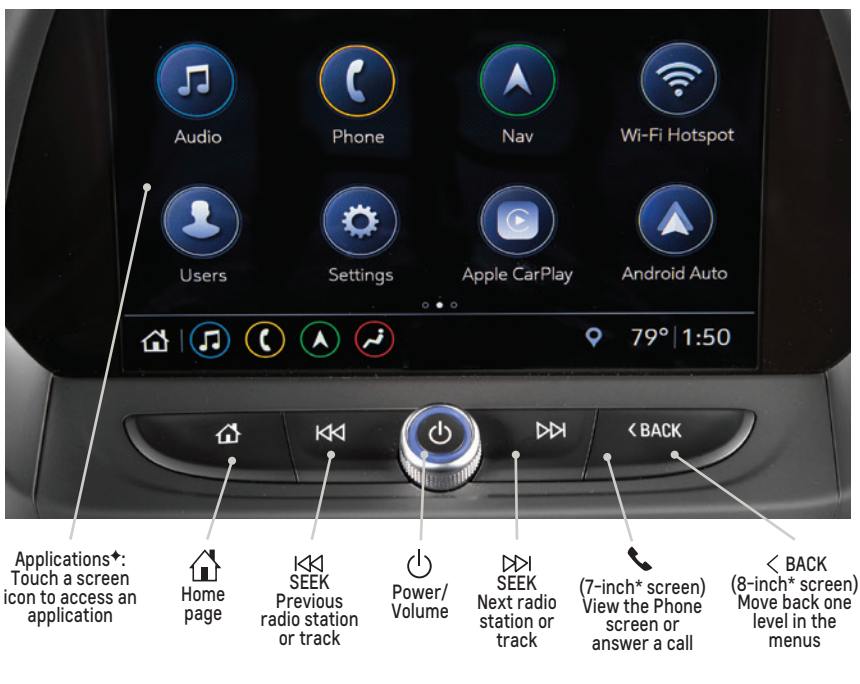

8-inch\* color screen\* shown

The infotainment system uses a Bluetooth or USB connection to link to a compatible device, such as a smartphone or portable audio player, and offers hands-free voice control. You can use simple gestures on the touch screen, such as tap, drag and swipe, to interact with the system. For assistance, contact Customer Assistance at 1-855-478-7767 or visit **my.chevrolet.com/learn**.

#### MANAGING HOME PAGE ICONS

The Home page icons can be arranged in any order.

- 1. To enter edit mode, touch and hold the Home page icon to move.
- 2. Drag the icon to the desired position and release. Drag the icon to the edge of the screen to move to another page.

See your Infotainment System Manual.

## INFOTAINMENT SYSTEM+

#### **STORING FAVORITES**

Radio stations from all bands (AM, FM or SiriusXM\*) can be stored in any order.

- 1. Tune in the desired radio station.
- 2. Select the desired page of favorite screen buttons.
- 3. Touch and hold one of the favorite screen buttons until a beep is heard.
- 4. Repeat the steps to store another favorite station.

#### SIRIUSXM WITH 360L<sup>+</sup>

SiriusXM with 360L provides subscribers an enhanced in-vehicle listening experience with unique satellite and streaming channels, on-demand content, personalized recommendations, and an interactive interface. For the full SiriusXM with 360L experience, OnStar Connected Access is required. Learn more about OnStar services at **onstar.com**.

## NATURAL VOICE RECOGNITION

Control the music source and make phone calls hands-free (after pairing your Bluetoothenabled phone) using the natural voice recognition system.

- 1. Press the 📽 Push to Talk button on the steering wheel.
- 2. The radio will play a prompt.
- After the prompt, say what you want it to do using natural speech. Examples: "Call Dave" or "Tune to 99.5 FM." Say "Help" for assistance.

## **APPLE CARPLAY**

Apple CarPlay capability is available through a compatible smartphone using the Apple CarPlay icon on the Home page of the infotainment system. No app is required.

- 1. Connect your phone by plugging the Lightning cable into a USB data port. Use the factory-provided Lightning cable. Aftermarket cables may not work.
- 2. The Apple CarPlay icon will illuminate. Touch the icon to have your apps displayed.
- Press the A Home button to exit Apple CarPlay. To return to the last page viewed in Apple CarPlay, press and hold the A Home button.
- ► To change the Apple CarPlay settings, go to Settings > Apps > Apple CarPlay.

#### **ANDROID AUTO**

Android Auto capability is available through a compatible smartphone using the Android Auto icon on the Home page of the infotainment system.

- 1 Download the Android Auto app to your phone from the Google Play Store.
- 2. Connect your phone by plugging the phone USB cable into a USB data port. Use the factory-provided USB cable. Aftermarket cables may not work.
- 3. The Android Auto icon will illuminate. Touch the icon to have your apps displayed.
- Press the A Home button to exit Android Auto. To return to the last page viewed in Android Auto, press and hold the A Home button.
- ► To change the Android Auto settings, go to Settings > Apps > Android Auto.

## INFOTAINMENT SYSTEM+

#### APPS

In-vehicle apps — connecting to music, news, weather, travel information, sports, entertainment and more — are available for download to the infotainment system through the Apps icon on the Home page. Downloading and using the apps requires internet connectivity and may require a data plan, accessed through the vehicle's 4G LTE Wi-Fi hotspot, if active, or a mobile device hotspot.

## PORTABLE AUDIO DEVICES

An iPod<sup>®</sup>, iPhone<sup>®</sup>, MP3 Player, a USB flash drive or a portable USB hard drive can be connected to the USB data ports located inside the center console storage compartment.

 Touch Audio and then touch USB from the sources list or touch More to view the USB option.

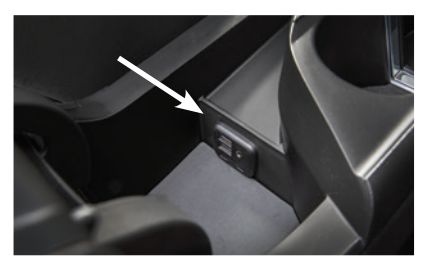

See your Infotainment System Manual.

## **BLUETOOTH® SYSTEM**

Refer to your Owner's Manual for important information about using the Bluetooth system while driving.

Before using a Bluetooth-enabled device in the vehicle, it must be paired with the in-vehicle Bluetooth system. The pairing process is disabled when the vehicle is moving. Not all devices support all functions. Visit **my.chevrolet.com/learn** for more information.

#### PAIR A PHONE

- 1. To use the infotainment screen, select the Phone icon > Connect Phones > Add Phone; or to use voice recognition, press the 🗤 Push to Talk button and say "Pair phone."
- 2. Start the pairing process on the phone. From your phone's Bluetooth settings, select the name shown on the infotainment screen.
- 3. Follow the pairing instructions.
- 4. When pairing is complete, the phone screen is displayed. Your phone book may be downloaded depending on the phone.

#### **SECONDARY PHONE**

A secondary phone can be paired to the Bluetooth system. The system connects to the phone that is set to First to Connect. The secondary phone can only receive calls.

To set the first and secondary phones, go to Settings > System > Phones and select the *information icon next* to the phone name.

#### **STREAMING AUDIO**

With a paired device connected via Bluetooth, select Audio and then touch Bluetooth from the sources list or touch More to view the Bluetooth option.

## 4G LTE WI-FI® HOTSPOT

With the vehicle's available 4G LTE Wi-Fi hotspot, up to 7 devices (smartphones, tablets and laptops) can be connected to high-speed internet.

To retrieve the SSID and password for the hotspot, select the Wi-Fi Hotspot icon or go to Settings > System > Wi-Fi Hotspot.

Note: For more information on use and system limitations, visit my.chevrolet.com/learn.

See your Infotainment System Manual.

## WIRELESS CHARGING+

The Wireless Charging system for smartphones is located at the back of the center console. To check device compatibility, visit **my.chevrolet.com/learn**. See your phone retailer for details on required phone accessories or charging adapters.

- 1. The vehicle must be on, or Retained Accessory Power must be active.
- 2. Remove all objects from the charging pad.
- 3. Place the smartphone, face up, on the ⊆₂ charging pad.
- 4. The 4 charging symbol will display on the infotainment screen. If not charging, remove the device for 3 seconds and rotate it 180 degrees.

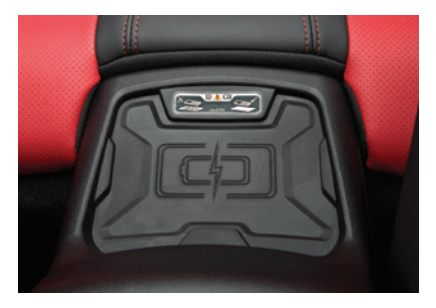

See Instruments and Controls in your Owner's Manual.

## **VEHICLE CUSTOMIZATION**

Some vehicle features can be customized using the Settings menus on the infotainment system. The Settings menus include System, Apps, and Vehicle.

- 1. Select Settings on the Home page.
- 2. Select the desired menu item.
- 3. Select the desired feature and setting.
- 4. Select <Back to exit each menu.

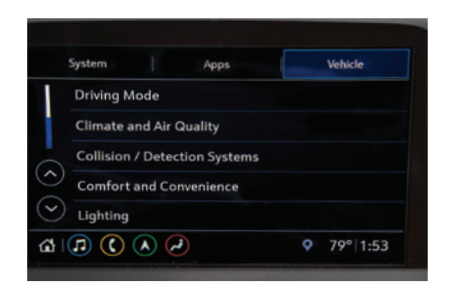

See Instruments and Controls in your Owner's Manual.

## AUTOMATIC CLIMATE CONTROLS

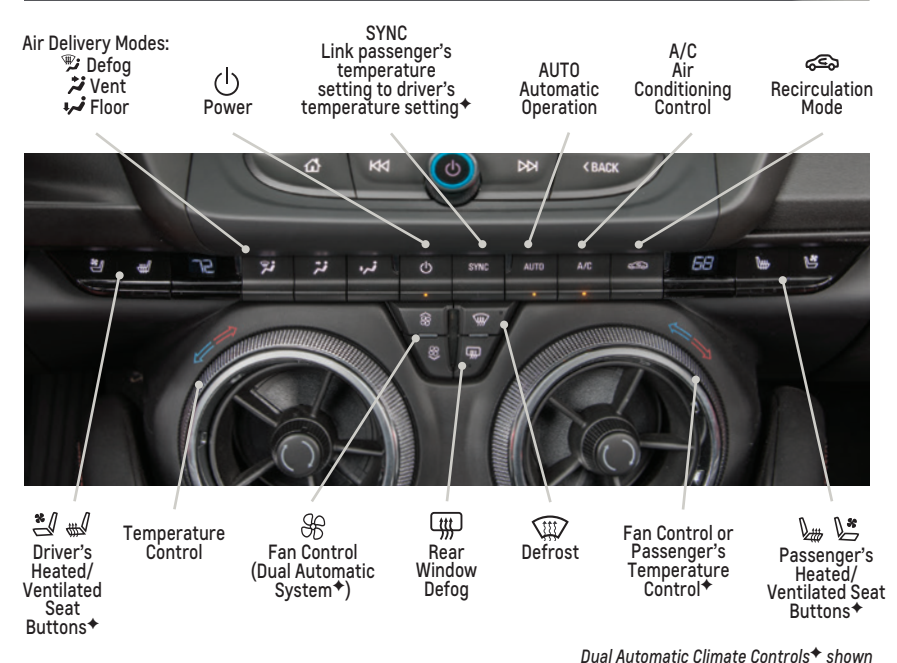

**AUTOMATIC OPERATION** 

- Press AUTO.
- Set the temperature.

The system automatically controls the fan speed, air delivery, air conditioning and recirculation to reach the set temperature. Allow time for the system to reach the desired temperature. If the functions are manually adjusted, the Auto indicator turns off and full automatic operation is canceled.

#### See Climate Controls in your Owner's Manual.

## ELECTRIC PARKING BRAKE

- To apply the parking brake, pull the (D) Parking Brake switch.
- To release the parking brake, turn on the ignition, press the brake pedal, and then press the (P) switch.

**Note:** The parking brake will release automatically if the vehicle is running, placed into gear and an attempt is made to drive.

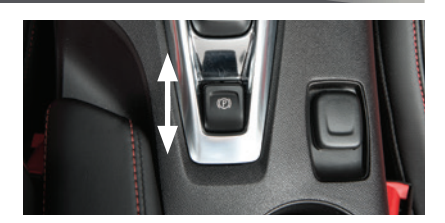

See Driving and Operating in your Owner's Manual.

# HIGH-PERFORMANCE DRIVING FEATURES

## TRACTION CONTROL AND STABILITY CONTROL SYSTEMS

The traction control system limits wheelspin and the StabiliTrak® stability control system assists with directional control of the vehicle in difficult driving conditions. Both systems turn on automatically every time the vehicle is started.

- Press the 
   <sup>®</sup>
   Traction Control/ StabiliTrak Off button on the center console to turn off traction control.
- Press and hold the A button to turn off both traction control and StabiliTrak.
- Press the button again to turn on traction control and StabiliTrak.

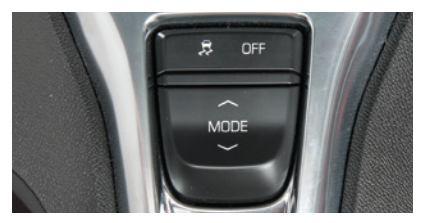

## **DRIVER MODE CONTROL**

Up to four selectable driver modes are available that adjust various vehicle control systems based on driving preferences, weather or road conditions. The modes are displayed on the instrument cluster: Tour (default mode), Sport (will remain active at next ignition cycle if selected), Snow/Ice (automatic transmission), and Track<sup>+</sup>.

- 1. Press the MODE button on the center console to view the current mode.
- 2. Press the MODE button again to scroll through the four modes.

## **COMPETITIVE MODE AND LAUNCH CONTROL\***

Note: Competitive Mode and Launch Control are recommended only for use on closed course tracks.

#### **Competitive Mode**

Competitive Mode is an optional handling mode that allows increased performance while accelerating and cornering.

- To turn on Competitive Mode, press the S Traction Control/StabiliTrak Off button twice quickly while in the Sport or Track Mode. Competitive Mode will display on the instrument cluster.
- ▶ Press the 👼 button again to return to normal traction control/StabiliTrak operation.

## Launch Control

Launch Control is a form of traction control that optimizes wheelspin while launching the vehicle. It is activated when the vehicle is at a standstill on level ground, with the front wheels straight, while in Competitive Mode.

Press the accelerator pedal to the floor with the clutch engaged (manual transmission in 1st gear) or the brake pedal firmly applied (automatic transmission); release the clutch or brake while keeping the accelerator pedal pressed to the floor for controlled wheelspin and acceleration.

**Note:** The brake cooling deflectors should be installed on SS models before closed course track events. The brake cooling deflectors should be removed once the track event is completed.

## SUMMER PERFORMANCE TIRES\*

Your vehicle may be equipped with high-performance summer tires that are optimized for maximum dry and wet road performance. It is recommended to install winter tires in cold temperatures. See your Chevrolet dealer for information about winter tires.

## HIGH-PERFORMANCE DRIVING FEATURES

#### AUTOMATIC TRANSMISSION PERFORMANCE

## Paddle Shifting\*

- To temporarily take control of gear selection while in Drive (D), use either paddle on the back of the steering wheel. Automatic shifting returns after 7 seconds of cruising at a steady speed without any manual shifts, or when the vehicle stops.
- To use Manual Mode, move the shift lever to the left from Drive (D) into the gate marked +/- and use the paddles to

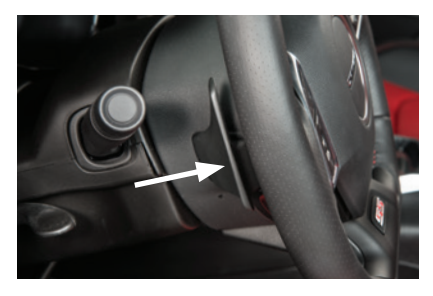

manually upshift or downshift the transmission. If the current vehicle speed is too fast or too slow for the requested gear, the shift will not occur.

Pull the right paddle to upshift and the left paddle to downshift. The current gear will be displayed on the instrument cluster or HUD<sup>+</sup>.

#### Performance Shifting

While driving in Sport Mode or Track Mode (V8 models), the transmission may hold the current gear during high cornering loads. When braking, the transmission will downshift to keep up engine speed for exiting the corner. When driving at a steady speed, the transmission will upshift to the appropriate gear.

#### **Powertrain Braking**

With the shift lever in Drive (D) when driving on steep grades where frequent braking is required, the transmission may downshift to help hold vehicle speed and reduce brake wear. Continuing to apply the brake pedal will cause the transmission to downshift until 3rd gear is reached. When the road levels out and the accelerator pedal is applied, the transmission will upshift to the appropriate gear.

#### MANUAL TRANSMISSION SHIFTING (V8 MODELS ONLY\*)

#### 1-to-4 Shift

The 1st to 4th shift feature helps achieve the best possible fuel economy. The 1-to-4 shift message will display on the instrument cluster when, from a stop, acceleration and vehicle qualifications are met. When the shift message is displayed, the transmission can be shifted only from 1st to 4th gear. Forcing the shift lever into any other gear may damage the transmission.

#### Active Rev Match

Active Rev Match aids in smoother shifting by matching engine speed to the next selected gear.

Pull either REV MATCH paddle on the back of the steering wheel to activate or deactivate the system. When active, the current gear is displayed in amber on the instrument cluster.

See Driving and Operating in your Owner's Manual.

# DRIVER ASSISTANCE SYSTEMS

Safety or driver assistance features are no substitute for the driver's responsibility to operate the vehicle in a safe manner. The driver should remain attentive to traffic, surroundings and road conditions at all times. Read your Owner's Manual for important feature limitations and information.

**LANE CHANGE ALERT WITH SIDE BLIND ZONE ALERT**<sup>+</sup> – While driving, the system displays a X warning symbol on the left or right side mirror when a vehicle is detected in that side blind zone area or rapidly approaching that area. The warning symbol flashes if a turn signal is activated when a vehicle has been detected on the same side.

**REAR PARK ASSIST\*** – During low-speed parking maneuvers when in Reverse, the system provides "distance to closest object" information on the instrument cluster and sounds a beep. Five beeps sound when an object is very close.

**REAR CROSS TRAFFIC ALERT\*** – During low-speed maneuvers when in Reverse, the system warns of cross-traffic approaching in either direction by displaying a red alert on the camera display and sounding several beeps.

To turn Lane Change Alert, Park Assist, and Rear Cross Traffic Alert on or off, go to Settings > Vehicle > Collision/Detection Systems.

**FORWARD COLLISION ALERT\*** – The Yehicle Ahead Indicator is green when a vehicle is detected and is amber when following a vehicle ahead much too closely. When approaching a vehicle directly ahead too rapidly, a red alert flashes on the windshield and rapid beeps sound (if selected).

▶ Press the <sup>st</sup> ⊂ Collision Alert button on the steering wheel to set the alert timing to Far, Medium, or Near.

See Driving and Operating in your Owner's Manual.

# REAR CAMERA MIRROR+

The rear camera mirror provides a wider, less obstructed field of view to assist when driving, changing lanes and checking traffic conditions.

## A. On/Off

Pull or push the lever at the bottom of the mirror to turn the video display on or off.

**B.** Selection Control

Press and release the button to select the brightness, tilt or zoom feature.

C. +/-

Press and release either button to adjust the selected feature.

See Keys, Doors and Windows in your Owner's Manual.

# TIRE PRESSURE MONITOR

The (!) Low Tire Pressure warning light on the instrument cluster illuminates when one or more of the vehicle's tires is significantly underinflated. Fill the tires to the proper tire pressures listed on the Tire and Loading Information label, located below the driver's door latch. Current tire pressures can be viewed on the Driver Information Center (DIC).

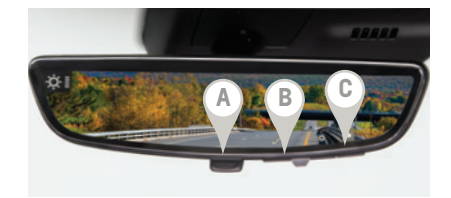

## TIRES

## TIRE SEALANT AND COMPRESSOR KIT\*

The kit, located under the trunk floor, can be used to temporarily seal small punctures in the tread area of a tire. Refer to the kit instructions for operating information.

## RUN-FLAT TIRES\*

The run-flat tires eliminate the need for a spare tire. The tire design enables safe driving function during and after loss of pressure for 50 miles at a moderate speed. A tire pressure of 0 will display on the Driver Information Center (DIC). Driving only a short distance with a loss of pressure increases the chance that the tire can be repaired. Contact Roadside Assistance for the nearest run-flat tire servicing facility.

See Vehicle Care in your Owner's Manual.

## CONVERTIBLE TOP OPERATION+

Before operating the convertible top, the cargo partition (A) must be in the fastened position with no objects forward of the partition and the trunk must be closed. The top can be operated at vehicle speeds up to 30 mph.

## **OPERATING THE POWER TOP**

Press and hold the console (or use the console (or use the convertible Top button on the Remote Keyless Entry transmitter to lower the top only). The windows will lower automatically when operating the top. A message will display on the Driver Information Center when top operation is completed.

**Note:** The top will not operate in cold weather below 32°F (0°C).

#### **POWER WINDOWS**

- Press the front (C) or rear button (D) to operate the desired window. The indicator light on the selected button will illuminate.
- Fully press/pull the desired window switch (E) to express open/close the window.

Note: Raise the rear windows before the front windows to help ensure proper sealing.

## LOSS OF VEHICLE POWER

If the vehicle has lost power, the convertible top can be raised manually by releasing pressure on the hydraulic pump. Refer to your Owner's Manual.

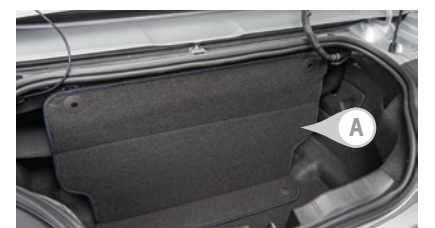

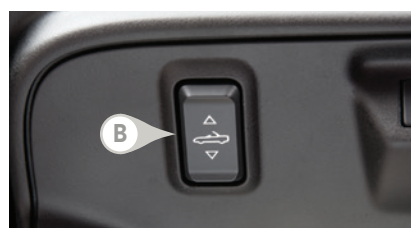

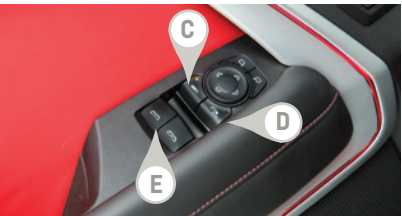

# **ROADSIDE ASSISTANCE**

## 1-800-CHEV-USA (1-800-243-8872)

## TTY Users: 1-888-889-2438

As the owner of a new Chevrolet, you are automatically enrolled in the Chevrolet Roadside Assistance program for up to 5 years/60,000 miles, whichever occurs first, at no expense to you. Chevrolet's Roadside Assistance toll-free number is staffed by a team of trained advisors who are available 24 hours a day, 365 days a year, to contact a service provider for light services (fuel delivery, jump-starts, flat tire and lock-outs) or make arrangements to tow your vehicle to the nearest Chevrolet dealer for any repairs.

## **OnStar<sup>®</sup> Roadside Assistance**

If you have a current OnStar Safety & Security plan, push the blue **OnStar** button or red **Emergency** button to get the help you need. An OnStar advisor will use GPS technology to pinpoint your vehicle location and contact the nearest service provider.

To learn more about OnStar services, push the blue **OnStar** button, visit **onstar.com**, call 1-888-4-ONSTAR (1-888-466-7827), or refer to your Owner's Manual.

## MYCHEVROLET MOBILE APP

Download the myChevrolet app to your compatible smartphone (or device) and, if your vehicle is properly equipped, you can start or turn off your engine, lock or unlock your doors, view key diagnostic information, set parking information and more.

The app is available on select Apple and Android devices. Service availability, features and functionality vary by vehicle, device and data plan. Device data connection required. Visit **onstar.com** for more details. Download the mobile app from your compatible mobile device's app store.

## CHEVROLET OWNER CENTER

Get to know your vehicle inside and out with the Chevrolet Owner Center. Check out personalized information, including an online Owner's Manual and helpful how-to videos, track your service history and warranty status, manage your OnStar and Connected Services vehicle plans, review your current Vehicle Diagnostics report (active service required) and more. Create an account today at **my.chevrolet.com**.

## We recommend always using ACDelco or genuine GM service parts.

Certain restrictions, precautions and safety procedures apply to your vehicle. Please read your Owner's Manual for complete instructions. All information contained in this guide is based on the latest information available at the time of printing and is subject to change without notice. Copyright 2019 General Motors. All rights reserved.

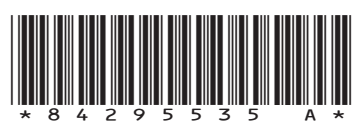

GENERAL MOTORS